# Pirkimo inicijavimo formos pildymas web vartotojams (LSMU)

## Pirkimų sistema yra pasiekiama adresu: https://pirkimai.lsmu.lt

Prie sistemos gali prisijungti tik autorizuoti vartotojai. Prisijungimui naudokite prisijungimo duomenis, kuriuos naudojate jungiantis prie savo kompiuterio.

### Sign in to open "EcoCost".

| vardpava0000 |  |  |
|--------------|--|--|
| Password     |  |  |
| Sign In      |  |  |

Programos dalyje "Planas" matysite visus organizacijos pirkimus:

| <     | >     | Planas                    | Žurnalas                    | Vykdymas        | Ka         | talogas              |                     |             |                      |                                  |
|-------|-------|---------------------------|-----------------------------|-----------------|------------|----------------------|---------------------|-------------|----------------------|----------------------------------|
| Paie  | ška 🔉 | (                         | leško                       | ti Iniciatorius | x          | Pasirinkti Meta      | i 2018 ~            | (           | Įrašai 51-100 iš 699 | Naujas pirkimas                  |
| Nr.   |       | Pavadinimas               |                             | E               | BVPŽ kodas | Pirkimo būdas        | Planuojama vertė Fa | ktinė vertė | Vykdytojas           | Iniciatorius                     |
| 95 (  | CN    | 🧼 Šienas ir šiaudai       |                             |                 | 03114000-3 | Neskelbiama apklausa | 413,23              |             |                      | Gyvūnų tyrimų centras            |
| 96 (  | CN    | Gélés (Universiteto pad   | aliniams)                   | (               | 03121200-7 | Neskelbiama apklausa | 5 000,00            |             |                      | LSMU                             |
| 97 (  | CN    | Gyvüninés kilmés produ    | ıktas (bulių sperma)        |                 | 03140000-4 | Neskelbiama apklausa | 2 000,00            |             | ,                    | Veterinarijos tęstinio mokymo ir |
| 100 ( |       | Laboratoriniai gyvūnai () | projektas 09.3.3-LMT-K-712- | 01-0131)        | 03320000-8 | Neskelbiama apklausa | 4 132,23            |             |                      | LSMU                             |

Jeigu paskutiniame stulpelyje nurodyta, kad iniciatorius yra LSMU arba Jūsų padalinys, galite inicijuoti pirkimą iš tos pirkimų plano eilutės.

Susirasti norimą inicijuoti pirkimą galima paieškos lauke įrašius jo pavadinimo fragmentą.

| < >     | Planas | Žurnalas |
|---------|--------|----------|
| Paieška | X gél  | leškoti  |

Pirkimo inicijavimo formą galima užpildyti 3 žingsniais.

1 žingsnis: Inicijuojamo pirkimo vertės nurodymas.

| ٢ | _ | _ | _ | _ | ٦ |
|---|---|---|---|---|---|
| L | - |   |   |   |   |
|   | - |   |   |   |   |
|   | - | - | - | - |   |
|   | - | - |   |   |   |
|   |   |   |   |   |   |
|   |   |   |   |   |   |

🗧 atsidaro lentelė, kurioje būtina nurodyti inicijuojamo pirkimo vertę.

Paspaudus pirkimo inicijavimo ikoną, esančią eilutės pabaigoje

|                                    | Inicijavimo pradžia                                     |
|------------------------------------|---------------------------------------------------------|
| Ar pirkimas inio<br>(413,23 Eur be | ijuojamas visai pirkimo plane numatytai vertei<br>PVM)? |
| <ul> <li>Taip</li> </ul>           |                                                         |
| 🗇 Ne                               |                                                         |
|                                    |                                                         |
|                                    |                                                         |
|                                    |                                                         |
| =  Inicijuoti                      |                                                         |
|                                    |                                                         |

Jeigu pirkimas inicijuojamas visai pirkimo plano eilutei, žymima "Taip". Iš šios eilutės Sistema ateityje daugiau nebeleis inicijuoti pirkimų, užregistra vus pirkimo rezultatą burbuliukas prie pirkimo taps žalias.

Jeigu inicijuojama pirkimo vertė yra mažesnei, nei suplanuota pirkimo plano eilutės vertė, žymima "Ne" ir įrašoma inicijuojamo pirkimo vertė. Burbuliukas prie pirkimo pavadinimo taps mėlynu, inicijavimo ikona išliks, todėl ir toliau bus galima inicijuoti pirkimus pirkimo plano eilutėje.

| Inicijavimo pradžia              |                                                             |
|----------------------------------|-------------------------------------------------------------|
| Ar pirkimas in<br>(413,23 Eur be | icijuojamas visai pirkimo plane numatytai vertei<br>e PVM)? |
| 🔿 Taip                           |                                                             |
| 🔿 Ne                             |                                                             |
|                                  |                                                             |
|                                  |                                                             |
| Inicijuoti                       |                                                             |
|                                  | •                                                           |
|                                  |                                                             |

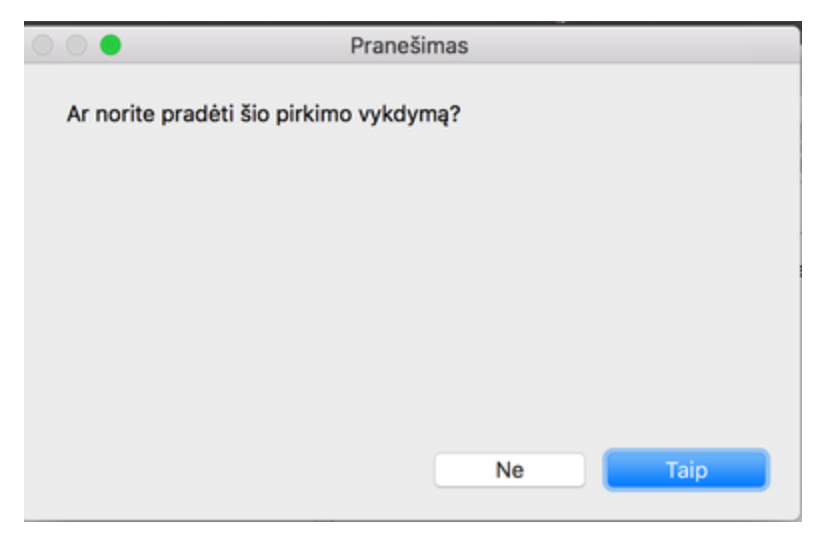

2 žingsnis: Inicijavimo formos pildymas

Pirkimo iniciatorius inicijuodamas pirkimą turi nurodyti bendruosius bei kitus privalomus duomenis bei pateikti visą kitą privalomą informaciją, kuri yra reikalaujama pagal organizacijos tvarką:

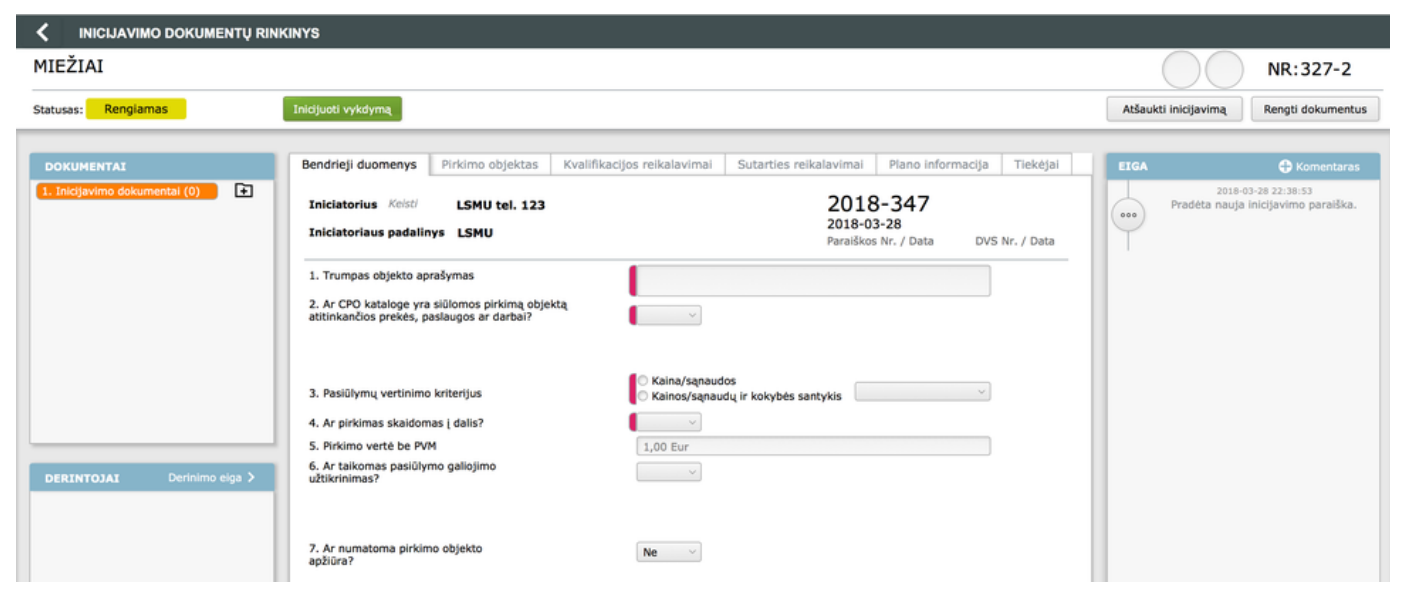

Maksimalus įvedamos informacijos laukų skaičius yra penki:

| Bendrieji duomenys | Pirkimo objektas | Kvalifikacijos reikalavimai | Sutarties reikalavimai | Plano informacija | Tiekėjai |  |
|--------------------|------------------|-----------------------------|------------------------|-------------------|----------|--|
|                    |                  |                             |                        |                   |          |  |

#### SVARBU!

- "Bendrieji duomenys" būtina pildyti klausimus, kurie pažymėti raudonai (1-9);
- "Pirkimo objektas" neprivaloma pildyti dalis;
- "Sutarties reikalavimai" privaloma pildyti, jei sutartis bus sudaroma raštu;
- "Tiekėjai" privaloma pildyti, jei pirkimo būdas yra neskelbiama apklausa.

### 3 žingsnis: pirkimo inicijavimas

Užpildžius visą privalomą informaciją yra spaudžiamas mygtukas "Inicijuoti vykdymą", esantis lango kairėje pusėje.

| < INI                 | CIJAVIMO DOKUMENT               | Ų RINKINYS         |  |  |  |  |
|-----------------------|---------------------------------|--------------------|--|--|--|--|
| ŠIENAS                | ŠIENAS, ŠIAUDAI                 |                    |  |  |  |  |
| Statusas:             | Rengiamas                       | Inicijuoti vykdymą |  |  |  |  |
| Atsidariusioje lentel | ėje, pažymima, kad "Taip".      |                    |  |  |  |  |
| 0 0 •                 | Pranešimas                      |                    |  |  |  |  |
| Ar norite pra         | dėti šio pirkimo vykdymą?<br>Ne | Таір               |  |  |  |  |
|                       |                                 |                    |  |  |  |  |

Jeigu pirkimų plane ne jūs būsite nurodytas iniciatoriumi, sistema leis pakeisti iniciatorių arba nepakeitus iniciatoriaus dokumentus derinti jūsų vardu.

|                                                  | Pranešimas                              |                                          |                                 |  |
|--------------------------------------------------|-----------------------------------------|------------------------------------------|---------------------------------|--|
| Jūs nesate šio<br>- Spauskite 'Tę<br>Jūsų vardu. | pirkimo iniciator<br>sti' jeigu norite, | ius. Pasirinkite ga<br>kad pirkimas būtu | limus veiksmus:<br>Į suderintas |  |
|                                                  | Atšaukti                                | Aš iniciatoriu                           | Tęsti                           |  |
| Pakeisti iniciatorių į kitą                      | asmenį galima pažy                      | mos viršuje:                             |                                 |  |
| Bendrieji duome                                  | nys Pirkimo                             | objektas Kva                             |                                 |  |

Iniciatorius Keisti LSMU tel. 123 Iniciatoriaus padalinys LSMU

Lango kairėje matysite, su kuo pirkimas derinamas:

| <b>DERINTOJAI</b> De | rinimo eiga > |
|----------------------|---------------|
| 1 der. admin         | Suderinta     |
| Svetlana Kauzonienė  | Laukiama      |
|                      |               |